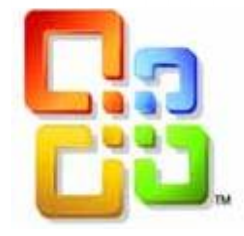

# GUIDE D'UTILISATION

## WORD 2016

Création de Modèles et

Formulaires

Siège social AMS TRAINING : 22 rue de Médreville - 54000 Nancy 1 : 03 83 67 63 05 - Fax : 03 83 40.02 08

## Sommaire

| CREATION D'UN MODELE                                                                                                    | 3                                              |
|----------------------------------------------------------------------------------------------------|------------------------------------------------|
| Définition<br>Téléchargement de modèles Office Online<br>Créer un Modèle<br>Enregistrer un modèle                                       | 3<br>3<br>4<br>5                               |
| CREER UN DOCUMENT BASE SUR UN MODELE                                                                                                    | 5                                              |
| Création du document<br>Enregistrer le document                                                                                         | 5                                              |
| CREATION D'UN FORMULAIRE                                                                                                    | 0                                              |
| Configuration de Word                                                                                                    | 6<br>7<br>7<br>7<br>8<br>8<br>8<br>8<br>9<br>9 |
| PROTEGER ET ENREGISTRER UN FORMULAIRE                                                                                                   | 9                                              |
| Protéger un formulaire<br>Protéger des parties d'un formulaire<br>Protéger tout le contenu d'un formulaire<br>Enregistrer le Formulaire | 9<br>9<br>10<br>10                             |
| REMPLIR UN FORMULAIRE                                                                                                    | 10                                             |

#### CREATION D'UN MODELE

#### DEFINITION

L'utilisation d'un modèle fournit un nouveau document qui peut contenir une disposition de page, des polices, des marges et des styles prédéfinis.

Quand on enregistre un simple document, ce dernier a une extension \*.docx alors que les modèles ont pour extension \*.dotx. Tout document créé dans Word 2016 est lié à un modèle. Tout changement que vous apportez à Normal.dotm sera appliqué aux documents que vous créerez ensuite.

Un modèle ouvre une copie et transmet toutes les informations qu'il contient dans un tout nouveau document. Vous travaillez ensuite dans ce document en profitant de tout ce qui a été intégré dans le modèle, mais en pouvant également ajouter et supprimer ce que vous voulez. Étant donné que le nouveau document n'est qu'une copie du modèle, vos modifications sont enregistrées dans le document et le modèle reste inchangé. Par conséquent, un modèle peut servir de base à un nombre illimité de documents.

Pour vous aider, Word 2016 propose plusieurs modèles que vous pouvez modifier. Vous pouvez aussi créer des modèles à partir de vos documents de travail.

Plusieurs modèles standards sont inclus dans le programme et sur Microsoft Office Online tels que : Lettres, Ordre du jour, Rapports, Télécopies...

Ils permettent tous de présenter des documents sous un format bien particulier. Vous devez pour cela les télécharger depuis Internet.

Voici l'adresse à utiliser lors de la recherche de modèles : http://office.microsoft.com/fr-fr/templates/default.aspx

#### TELECHARGEMENT DE MODELES OFFICE ONLINE

Word contient plus de 30 modèles préinstallés pour différents types de documents, tels que des lettres, des télécopies, des rapports, des CV ...

- ⇒ Cliquez sur l'onglet Fichier puis sur Nouveau et cliquez sur la catégorie de modèle qui vous intéresse
- $\Rightarrow$  Double cliquez sur l'exemple
- ⇒ Une fois que vous avez trouvé le modèle qui vous convient, cliquez sur **Télécharger**.
- ⇒ Un nouveau document basé sur le modèle s'ouvre et vous pouvez le modifier comme bon vous semble.

Une copie du modèle est enregistrée sur votre ordinateur. Si vous voulez l'utiliser à nouveau, inutile de retourner sur Office Online. Vous pouvez l'ouvrir à partir du dossier Mes modèles dans Word.

#### CREER UN MODELE

Le processus de création d'un modèle consiste en partie à laisser ou à créer uniquement les informations nécessaires dans le modèle. Il s'agit du contenu que vous voulez trouver dans chaque nouveau document basé sur le modèle. Une grande partie de ce que vous mettez dans le modèle dépend de vos besoins.

Laisser des zones d'espaces réservés vides pour les informations qui vont changer d'un document à l'autre, comme le nom et l'adresse de la société dans un modèle de courrier.

Ensuite, vous devez saisir tout le texte fixe de votre modèle ainsi que les paramètres de mise en page (marges, en-têtes et pied de page, numéros de pages, etc...) ainsi que les mises en forme nécessaires (paragraphe, police, styles ...)

Tous ces choix seront appliqués par défaut à tous les nouveaux documents que vous allez créer avec ce modèle.

Ensuite, il faut s'occuper de toutes les zones variables laissées vides au départ. Pour indiquer à Word que vous voulez des zones variables, il faut les marquer avec des codes d'arrêt signalés avec le symbole { } à la place du texte.

Pour placer ces marques :

- ⇒ Se placer à l'endroit où l'on veut la première zone variable
- $\Rightarrow$  Avec le clavier, faites Ctrl + F9 et Fin au clavier pour ressortir des accolades
- ⇒ Renouvelez l'opération à chaque fois que vous voulez une zone variable dans le document.

<u>Attention</u> : si les codes d'arrêt ne s'affichent pas à l'écran, il suffit de faire Alt + F9 et idem pour les masquer.

#### ENREGISTRER UN MODELE

L'enregistrement d'un modèle n'est pas plus compliqué que celui d'un document. La seule différence est que le modèle a une extension \*.dotx

- ⇒ Cliquez sur l'onglet Fichier, puis sur Enregistrer sous, puis choisissez sous Enregistrer sous Type : Modèle Word (\*.dotx).
- ⇒ Donnez ensuite un nom au modèle, puis cliquez sur **Enregistrer**.

#### CREER UN DOCUMENT BASE SUR UN MODELE

#### CREATION DU DOCUMENT

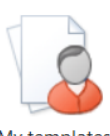

⇒ Dans l'onglet Fichier, cliquez sur Nouveau puis sur Modèles personnels.

| Nouveau            | ×                                                     |
|--------------------|-------------------------------------------------------|
| Modèles personnels |                                                       |
| Document vide      | Aperçu Aperçu non disponible.                         |
|                    | Créer un nouveau<br>© Document © Modèle<br>OK Annuler |

- $\Rightarrow$  Cliquez sur le modèle de votre choix.
- ⇒ Assurez-vous que **Document** est sélectionné en bas à droite, sous **Créer un nouveau**, puis cliquez sur **OK**.
- ⇒ Vous remarquerez que { } les accolades ne sont plus à l'écran aux endroits variables de votre document.

L'option dans la fenêtre **Créer un nouveau** permet d'ouvrir le modèle au format. **Modèle** ouvre une copie du modèle en tant que modèle et vous pouvez modifier et enregistrer cette copie comme nouvelle version du modèle. Ce n'est pas cette commande qui permet de modifier votre modèle en cas d'erreur ou d'ajout d'éléments à l'intérieur. Pour remplir les zones variables programmées dans le modèle :

- ⇒ Utilisez la touche F11 du clavier pour vous déplacer vers la première zone variable
- ⇒ Saisissez le texte de la première zone variable
- ⇒ Passez à la suite avec F11 et recommencez l'opération sur toutes les zones variables en saisissant le texte correspondant

#### ENREGISTRER LE DOCUMENT

Le document que vous avez rempli n'est pas un modèle. C'est un document basé sur le modèle mais c'est en fait une copie qui est ouverte.

Pour l'enregistrer, vous devez faire comme d'habitude et le ranger dans n'importe quel dossier ou sous-dossier.

C'est un document \*.docx

#### MODIFIER UN MODELE

Lorsque vous devez faire une modification sur le modèle d'origine, vous ne pouvez pas l'ouvrir avec la commande habituelle.

- ⇒ Cliquez sur le l'onglet **Fichier**, puis sur **Ouvrir**.
- ⇒ Cliquez sur le dossier Modèles Word
- ⇒ Sélectionnez le modèle à modifier, puis cliquez sur **Ouvrir**.

Astuce : si vous ne parvenez pas à retrouver votre modèle, passez par une recherche Windows par le menu Démarrer Rechercher les programmes et fichiers et dans le nom du fichier, tapez \*.dotx.

Lorsque la recherche a réussi, vous devez avec un clic droit sur le nom de votre modèle choisir la commande **Ouvrir** 

#### CREATION D'UN FORMULAIRE

Vous pouvez ajouter des contrôles de contenu et des instructions dans Microsoft Office Word 2010 pour créer facilement un formulaire que vous pouvez envoyer à des utilisateurs à remplir. Vous pouvez également créer un formulaire à partir d'un exemple de modèle que nous avons développé dans la partie Microsoft Office Online.

#### CONFIGURATION DE WORD

L'onglet Développeur n'est pas activé par défaut dans Word, Pour cela :

- ⇒ Cliquez sur l'onglet **Fichier**, puis sur **Options**.
- ⇒ A gauche, cliquez sur la catégorie **Personnaliser le ruban**.
- ⇒ Cochez **Développeur** sur le volet de droite.

#### AJOUTEZ DES CONTROLES DE CONTENU AU FORMULAIRE

Un formulaire contient des zones à compléter qui sont appelées Contrôles de contenu. Ces zones sont de différentes natures selon le besoin dans chaque partie du formulaire. Vous pouvez ajouter des contrôles de texte ou texte enrichi, une liste déroulante, un sélecteur de dates ou utiliser des outils hérités des anciennes versions de Word.

⇒ Sous l'onglet Développeur, dans le groupe Contrôles, cliquez sur Mode Création, puis cliquez là où vous voulez placer votre contrôle.

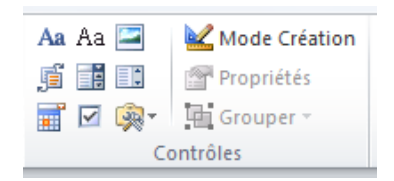

#### Insérer un contrôle de texte

Un contrôle de Texte est une zone que l'on pourra remplir en saisissant un renseignement.

 ⇒ Sous l'onglet Développeur, dans le groupe Contrôles, cliquez sur le contrôle Texte enrichi Aa ou Texte Brut Aa

#### Insérer une liste déroulante

Ce contrôle permet de choisir un élément prédéfini dans une liste sans avoir à saisir le renseignement. Cliquez sur la flèche pour voir le contenu de la liste.

Choisissez un élémen.

- ⇒ Sous l'onglet Développeur, dans le groupe Contrôles, cliquez sur le contrôle Liste déroulante
- ⇒ Sélectionnez le contrôle de contenu et dans l'onglet
  Développeur, dans le groupe Contrôles, cliquez sur
  Propriétés
- ⇒ Pour créer une liste de choix, sous Propriétés de la liste déroulante, cliquez sur Ajouter
- ⇒ Répétez cette étape jusqu'à ce que tous les choix figurent dans la liste déroulante.

| Propriétés du contrôle de contenu                 |        |                   |
|---------------------------------------------------|--------|-------------------|
| Général                                           |        |                   |
| <u>T</u> itre :                                   |        |                   |
| <u>B</u> alise :                                  |        |                   |
| Utiliser un style pour mettre le contenu en forme |        |                   |
| Style : Police par défaut 👻                       |        |                   |
| 24 Nouveau style                                  |        |                   |
| Verrouillage                                      |        |                   |
| Ne pas sugprimer le contrôle du contenu           |        |                   |
| Ne pas modifier le contenu                        |        |                   |
| Propriétés de la liste déroulante                 |        |                   |
| Nom complet                                       | Valeur | Ajouter           |
| Choisissez un élément.                            |        | Modifier          |
|                                                   |        | Supprimer         |
|                                                   |        | Monter            |
|                                                   |        | <u>D</u> escendre |
|                                                   | ОК     | Annuler           |
| l                                                 |        |                   |

### Contrôles de contenu dans Word 2010

| Contrôle de contenu                 | Définition                                                                                                    | Exemple                                                                                                    | Restrictions                                                                                                    |
|-------------------------------------|----------------------------------------------------------------------------------------------------|----------------------------------------------------------------------------------------------------|----------------------------------------------------------------------------------------------------|
| Texte enrichi                       | La mise en forme peut être<br>enregistrée au chargement, à<br>l'enregistrement ou à la<br>fermeture du document.                                                        | À utiliser pour un court paragraphe<br>tel qu'extrait, résumé ou<br>avertissement légal.                                                                                                    | Pas de restrictions.                                                                                                    |
| Texte brut                          | Réservé au contenu qui ne<br>peut contenir aucune mise en<br>forme, uniquement du texte<br>brut.                                                                        | À utiliser pour un paragraphe<br>simple.                                                                                                    | Limite la mise en forme à<br>celle qui est appliquée autour<br>du contrôle de contenu. Vous<br>pouvez modifier la mise en<br>forme environnante.                                      |
| Image                               | Remplit le contrôle de contenu<br>avec une seule image.                                                                                                    | À utiliser pour un dessin, une forme,<br>un graphique, un tableau, un objet<br>clipart ou un graphique SmartArt.                                                                                                    | Les modifications de mise en<br>forme sont limitées à la<br>luminosité et au contraste de<br>l'image. Les utilisateurs ne<br>peuvent pas insérer d'autres<br>objets ou du texte Word. |
| Liste déroulante                    | Contient une liste que vous<br>pouvez modifier directement.<br>La mise en forme peut être<br>enregistrée lors de<br>l'enregistrement ou de la<br>fermeture du document. |                                                                                                    | Comme le texte brut, limite le<br>texte à un seul paragraphe<br>qui ne peut contenir aucune<br>mise en forme.                                                                         |
| Zone de liste<br>déroulante         | Contient une liste de choix<br>restreints définis par l'auteur<br>du modèle, qui s'affichent<br>lorsque l'utilisateur active la<br>zone de liste.                       | À utiliser pour proposer un ensemble<br>de choix tel qu'une liste de noms ou<br>d'éléments de conception mis en<br>forme (page de garde, en-tête ou<br>pied de page par exemple).                                    | Comme le texte brut, limite le<br>texte à un seul paragraphe<br>qui ne peut contenir aucune<br>mise en forme.                                                                         |
| Sélecteur de date                   | Contient un contrôle<br>calendrier. Limite le texte à un<br>seul paragraphe.                                                                                            | À utiliser pour aider l'utilisateur à entrer une date.                                                                                                    | Comme le texte brut, limite le<br>texte à un seul paragraphe<br>qui ne peut contenir aucune<br>mise en forme.                                                                         |
| Galerie de blocs de<br>construction | Affiche une galerie d'éléments<br>de conception mis en forme que<br>vous pouvez ajouter au contrôle<br>de contenu.                                                      | À utiliser pour spécifier un ensemble<br>de pages de garde, en-têtes, pieds<br>de page, mises en page ou autres<br>blocs de construction que vous<br>ajoutez dans la galerie <b>composants</b><br><b>QuickPart</b> . | Pas de restrictions.                                                                                                    |

#### Les outils hérités

Ces outils sont les champs de formulaires des anciennes versions de Word telles que 2003 par exemple. Vous pouvez les utiliser en cliquant dessus.

Par exemple pour une case à cocher : (Contrôle de formulaire) Monsieur Madame

Mademoiselle

- ⇒ Sélectionnez le contrôle de contenu
- $\Rightarrow$  Double cliquez sur la case à cocher pour les options
- ⇒ L'option " Auto " permet de définir la case à cocher de la même taille que le texte.

|                                       | -               |  |
|---------------------------------------|-----------------|--|
| Aa Aa 🔤                               | 🕍 Mode Création |  |
| ji 📑 💷                                | 🚰 Propriétés    |  |
| 🛒 🗹 🕵                                 | Grouper -       |  |
| Formulaires hérités                   |                 |  |
| 2 · 1 · 3 · ab 🗹                      | 1 📑 🏥 🗿 🖉 - 7 - |  |
| Contrôles ActiveX                     |                 |  |
| ✓ ab                                  | IA 💿 🗟 🚖        |  |
| i i i i i i i i i i i i i i i i i i i | I 💷 📲 🚆 🎘       |  |
|                                       |                 |  |

⇒ L'option " Valeur par défaut " permet d'afficher par défaut la case déjà cochée sans que vous ayez à le faire dans le document.

#### MODIFIEZ LES PROPRIETES DES CONTROLES DE CONTENU

Chaque contrôle de contenu possède des propriétés que vous pouvez modifier selon le contexte.

Par exemple, le contrôle **Sélecteur de d**ate offre des options pour définir un format de date qui vous conviendra au mieux :

➡ Cliquez sur Propriétés et modifiez les propriétés voulues.

| Propriétés du sélecteur de dates      |   |
|---------------------------------------|---|
| Afficher la <u>d</u> ate comme suit : |   |
| dd/MM/yyyy                            |   |
| 02/10/2013                            |   |
| mercredi 2 octobre 2013               |   |
| 2 octobre 2013                        | = |
| 02/10/13                              |   |
| 2013-10-02                            |   |
| 2-000-15                              |   |
| 2 oct. 13                             | - |
| Paramètres régionaux :                |   |

#### AJOUTEZ UN TEXTE D'INSTRUCTIONS AU FORMULAIRE

Un texte d'instructions peut faciliter l'utilisation du formulaire. Vous pouvez modifier le texte d'instructions par défaut des contrôles de contenu.

#### Pour personnaliser le texte d'instructions par défaut pour les utilisateurs du formulaire :

- ⇒ Sous l'onglet **Développeur**, dans le groupe **Contrôles**, cliquez sur **Mode Création**.
- ⇒ Cliquez sur le contrôle de contenu dont vous voulez modifier le texte d'instructions
- ⇒ Modifiez ce texte et choisissez une mise en forme
- ⇒ Si vous voulez que vos instructions s'effacent lorsqu'un utilisateur tape son propre texte dans un contrôle de texte, cliquez sur Propriétés dans le groupe Contrôles, puis activez la case à cocher Supprimer le contrôle de contenu.

#### PROTEGER ET ENREGISTRER UN FORMULAIRE

#### PROTEGER UN FORMULAIRE

Vous pouvez protéger chaque contrôle de contenu d'un modèle pour empêcher que quelqu'un ne supprime ou modifie un contrôle de contenu particulier, ou vous pouvez protéger tout le contenu du modèle par un mot de passe.

#### Protéger des parties d'un formulaire

- ⇒ Ouvrez le formulaire à protéger.
- ⇒ Sélectionnez le contrôle de contenu ou le groupe de contrôles dont vous voulez limiter les possibilités de modification.

Pour regrouper plusieurs contrôles, sélectionnez-les en appuyant sur Maj et en cliquant sur chaque contrôle à regrouper. Sous l'onglet **Développeur**, dans le groupe **Contrôles**, cliquez sur **Grouper**, puis sur **Groupe**.

- ⇒ Sous l'onglet **Développeur**, dans le groupe **Contrôles**, cliquez sur **Propriétés**.
- ⇒ Dans la boîte de dialogue **Propriétés du contrôle de contenu**, sous **Locking** :
  - Activez la case à cocher **Ne pas supprimer**, qui autorise la modification du contenu, mais empêche la suppression du contrôle dans le modèle
  - Activez la case à cocher **Ne pas modifier**, qui vous autorise à supprimer le contrôle, mais pas à modifier le contenu de ce contrôle.

#### Protéger tout le contenu d'un formulaire

- ⇒ Ouvrez le formulaire à protéger.
- ⇒ Sous l'onglet Développeur, dans le groupe Protéger, cliquez sur Restreindre la modification
- ⇒ Dans le volet Office à droite de votre écran, Restrictions de mise en forme et de la modification, dans 2. Restrictions de modifications, activez la case à cocher Autoriser uniquement ce type de modifications dans le document
- ⇒ Dans la liste des restrictions de modification, sélectionnez Remplissage de formulaires.
- ⇒ Dans **3.Activation de la protection**, cliquez sur **Activer la protection**.

Pour affecter un mot de passe au document afin que seuls les relecteurs qui le connaissent puissent supprimer la protection, tapez un mot de passe dans la zone **Entrer un nouveau mot de passe (Optionnel)** puis confirmez-le.

Il est très important que vous vous rappeliez de votre mot de passe. Si vous l'oubliez, Microsoft ne peut pas le récupérer.

#### ENREGISTRER LE FORMULAIRE

L'enregistrement d'un formulaire fonctionne comme un enregistrement de modèle. Il aura une extension \*.dotx

- ⇒ Cliquez sur le l'onglet Fichier puis sur Enregistrer sous, puis cliquez sur Modèle Word.
- ⇒ Donnez ensuite un nom au modèle, puis cliquez sur **Enregistrer**.

#### REMPLIR UN FORMULAIRE

Un formulaire s'utilise comme un modèle. Il s'ouvre de la même manière. La seule différence est que le formulaire est protégé par un mot de passe et ne peut être modifié si le mot de passe n'est pas connu.

Pour ouvrir le formulaire :

- ⇒ Dans la fenêtre **Nouveau**, cliquez sur **Mes Modèles**.
- $\Rightarrow$  Cliquez sur le modèle de votre choix.
- ⇒ Assurez-vous que **Document** est sélectionné en bas à droite, puis cliquez sur **OK**.

Le premier champ est sélectionné, vous pouvez commencer à remplir les zones. N'oubliez pas que vous ne pouvez plus aller ailleurs que dans les champs préparés.

- ⇒ Pour les cases à cocher, il suffit de cliquer dedans pour cocher ou d'utiliser la barre d'espace
- ⇒ Pour le champ Texte, il suffit de taper le texte en respectant le format indiqué en création
- ⇒ Pour le champ liste déroulante, il suffit de cliquer sur la petite flèche et choisir dans la liste
- ⇒ Une fois le formulaire rempli, choisissez la Commande *Enregistrer* de l'onglet *Fichier*
- ⇒ Dans la zone Nom du fichier, entrez un nouveau nom de fichier pour pouvoir enregistrer une copie du formulaire avec les informations saisies.